## PANDUAN MENGAKSES KE APLIKASI HRMIS 2.0

| BIL | IKON BROWSER | KETERANGAN KEPERLUAN (MINIMUM) |
|-----|--------------|--------------------------------|
| 1   | Ø            | Internet Explorer Versi 10     |
| 2   |              | Mozilla Firefox Versi 30       |
| 3   | Ś            | Google Chrome Versi 39         |
| 4   | Ŵ            | Safari Versi 5                 |

LANGKAH 1 - Klik ikon mana-mana pelayar (browser) :

LANGKAH 2 – Taip URL http://testing.jpa.gov.my/hrmis pada ruangan alamat (address) dan tekan Enter.

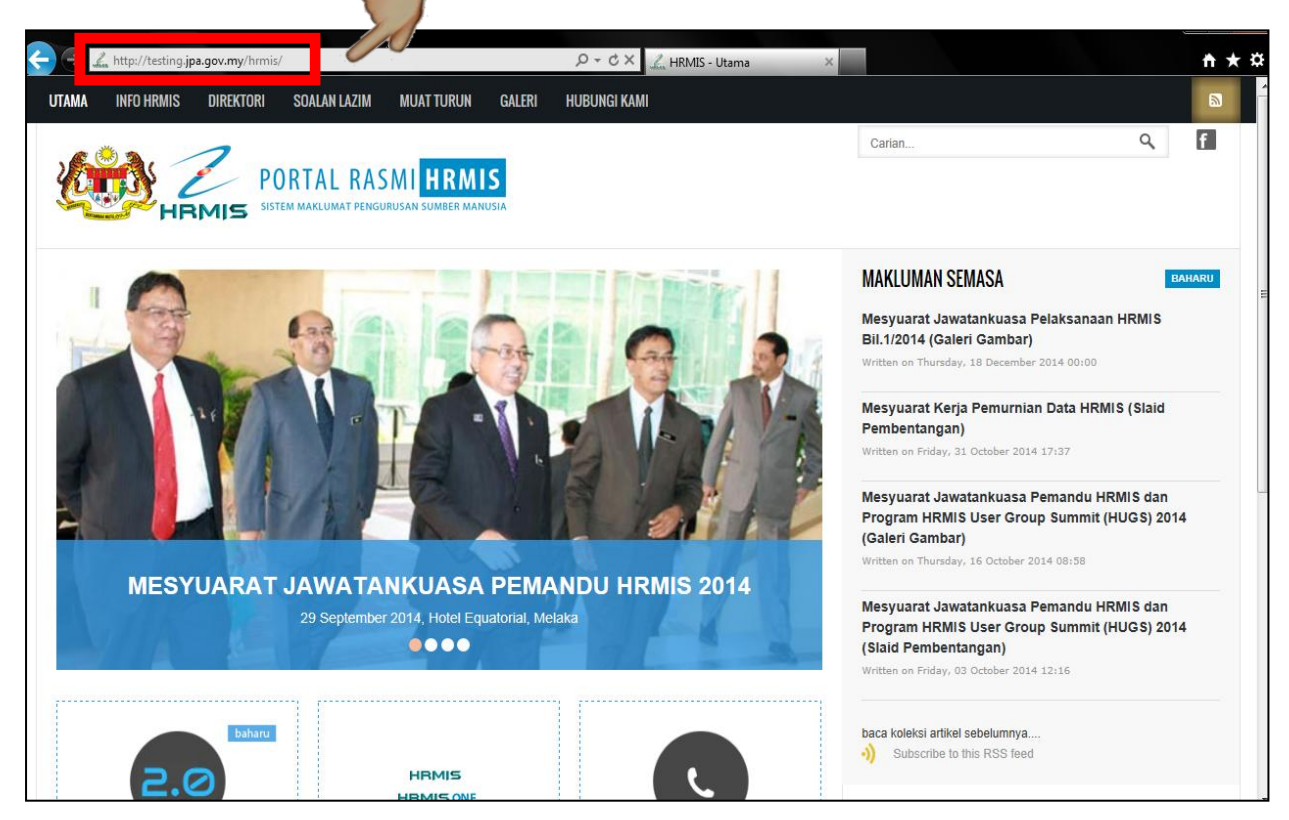

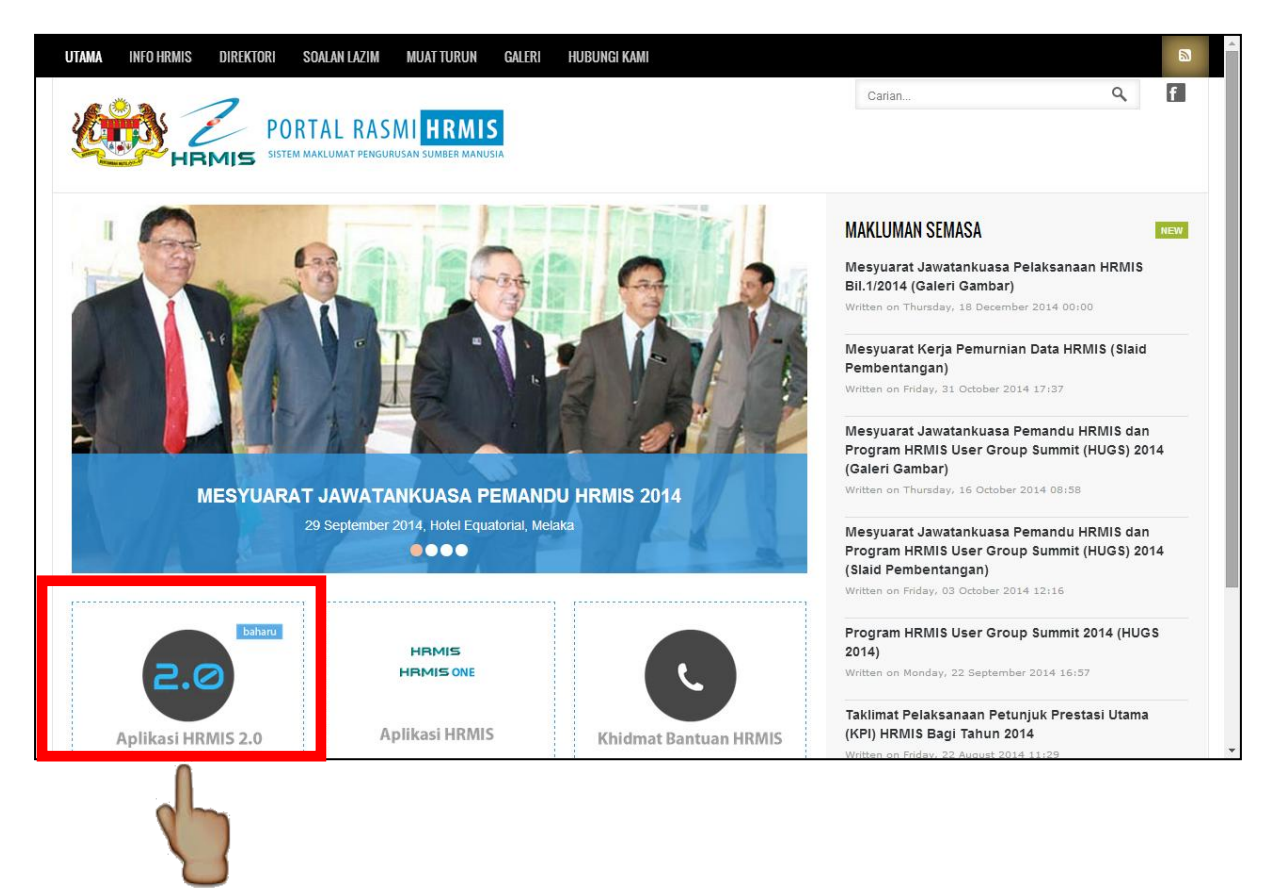

LANGKAH 3 – Klik pada ikon Aplikasi HRMIS 2.0

LANGKAH 4 – Login ke Aplikasi HRMIS 2.0 menggunakan No. Kad Pengenalan sebagai ID Pengguna dan Kata Laluan Sebenar HRMIS sebagai Kata Laluan. Klik HANTAR.

| / Z HRMIS Login Page ×                        |                                                                                               | © KEMBALI KE PORTAL HRMIS 2.0<br>RMIS 2.0<br>FEM PENGURUSAN MAKLUMAT SUMBER MANUSIA                                                                                                    |  |
|-----------------------------------------------|-----------------------------------------------------------------------------------------------|----------------------------------------------------------------------------------------------------|--|
| No. Kad                                       | Log Masuk Pengguna                                                                            | Pengumuman                                                                                                    |  |
| Vengenalan<br>Kata laluan<br>sebenar<br>HRMIS | ID PENGGUNA :<br>"bukan Warganegara Malaysia. Kiik Sini<br>KATA LALUAN :<br>HANTAR SET SEMULA | Unit Helpdesk, Bahagian Pengurusan Maklumat (BPM), JPA<br>sedang dalam proses perpindahan dari Bangunan MKN-<br>Embassy Techzone, Cyberjaya Ke Kompleks C1 mulai 17<br>Januari 2015.<br>Nombor telefon sementara bagi HELPDESK HRMIS akan<br>rtukar ke 03-88853900 berkuatkuasa 17 Januari 2015<br>ugga ke satu tarikh yang akan dimaklumkan.<br>ak kami memohon maaf atas segala kesulitan yang dialami<br>oleh pihak tuan/ puan. |  |
|                                               | Hakcipta terpelihara Jabatan Perkhidmatan Awam Malaysia @ 2015. Papar                         | Bahaqian Pengurusan Maklumat (BPM), JPA sedang dalam<br>an terbak dengan menggunakan pelayar web internet Explorer 10 ke atas atau Google Chrome.                                                                                                    |  |

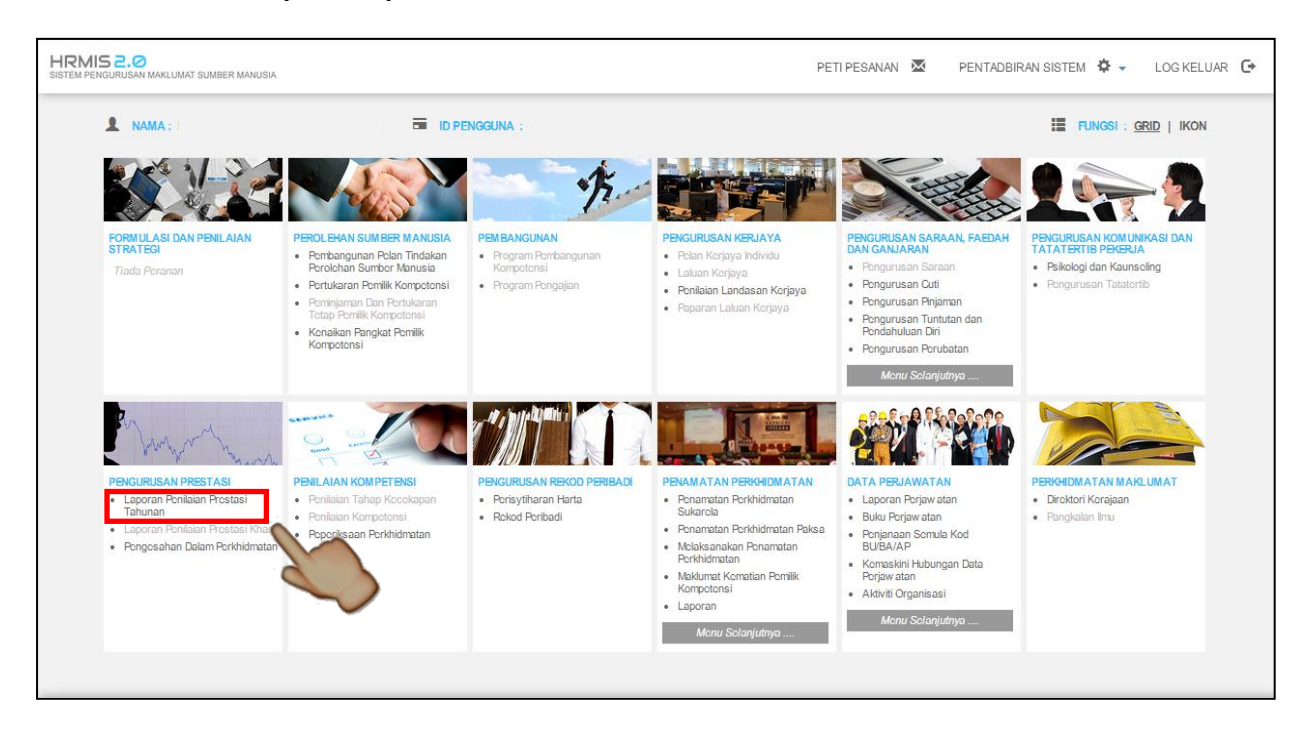

LANGKAH 5 – Klik pada Laporan Penilaian Prestasi Tahunan.

LANGKAH 6 – Klik pada Fungsi → Pilih Sasaran Kerja Tahunan → Pilih Pegawai Yang Dinilai → Klik pada Sasaran Kerja Tahunan.

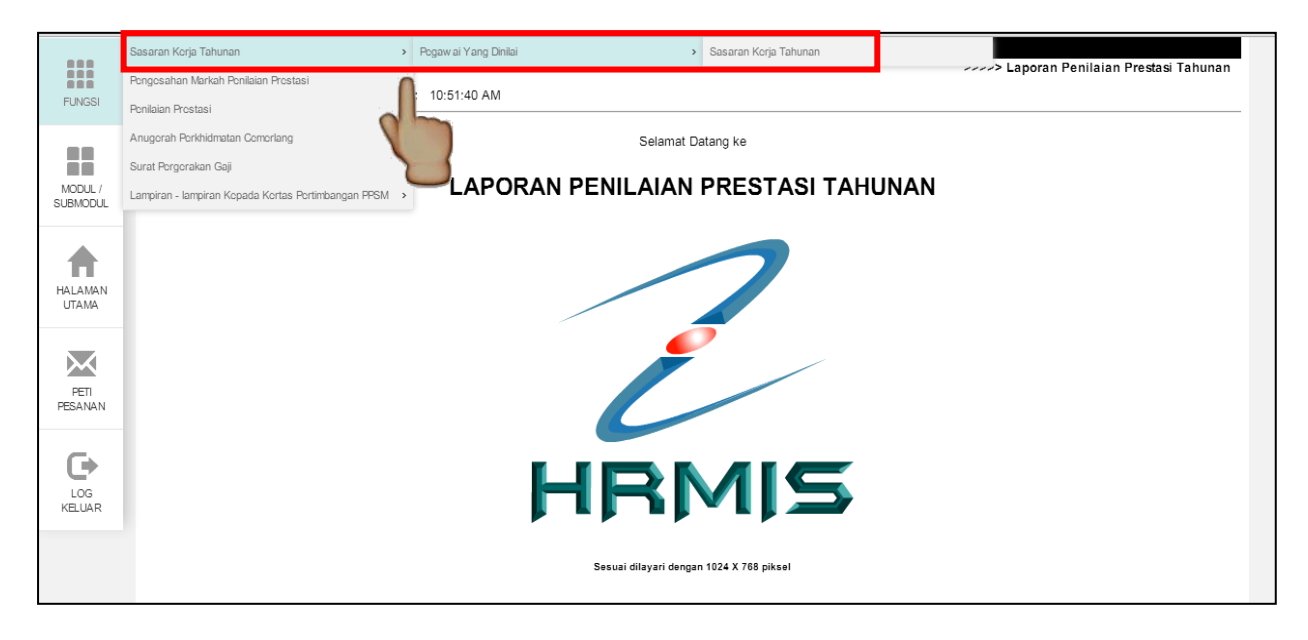

## LANGKAH 7 – Pada laman ini, pastikan tahun prestasi adalah 2015. Klik butang Teruskan.

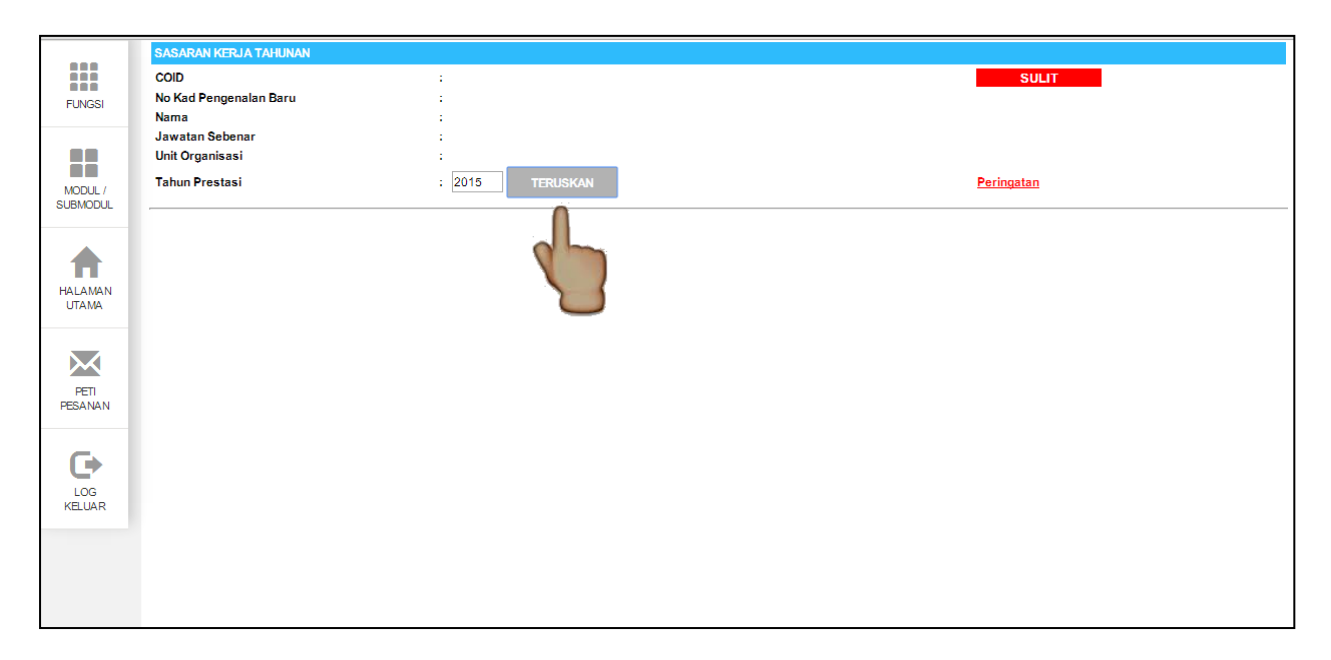

LANGKAH 8 – (a) Bagi Pegawai Yang Dinilai (PYD) yang belum mempunyai maklumat SKT Tahun 2015, mesej seperti di bawah akan dipaparkan.

|                                               |                 | ×        |  |
|-----------------------------------------------|-----------------|----------|--|
| SKT untuk tahun prestasi 2015<br>menciptanya? | tidak wujud. An | da ingin |  |
|                                               | ОК              | Cancel   |  |

(i) Klik butang OK bagi mewujudkan Maklumat SKT Tahun 2015. Klik butang Cancel sekiranya ingin kembali ke halaman sebelum.

(ii) Bagi PYD yang belum mempunyai maklumat SKT tahun semasa (2015), fungsi SALIN boleh digunakan sekiranya SKT pada tahun yang ingin di salin telah berstatus DISAHKAN. Sila pilih tahun yang anda ingin salin, klik pada SALIN.

| [Paparan Format Keseluruhan] [Aturan SKT]             |                           |                 |                  | Salin dari tahun          | sebelumnya : - Pilihan - 🤊 | r <u>Salin</u> |
|-------------------------------------------------------|---------------------------|-----------------|------------------|---------------------------|----------------------------|----------------|
| E Bil.                                                |                           | BAHAGIAN I - Pe | enetapan Sasaran | Kerja Tahunan             | - Pilihan -<br>2006        |                |
|                                                       |                           |                 |                  |                           | 2007<br>2008               |                |
|                                                       |                           |                 |                  |                           | 2009<br>2010               |                |
|                                                       |                           |                 |                  |                           | 2011<br>2012               |                |
|                                                       |                           |                 |                  |                           | 2013                       |                |
|                                                       |                           |                 |                  |                           |                            |                |
|                                                       |                           |                 |                  | 1                         |                            |                |
|                                                       |                           |                 |                  |                           |                            |                |
|                                                       |                           |                 |                  |                           |                            |                |
|                                                       |                           |                 |                  |                           |                            |                |
|                                                       |                           |                 |                  |                           |                            |                |
|                                                       |                           |                 |                  |                           |                            |                |
|                                                       |                           |                 |                  |                           |                            |                |
|                                                       |                           |                 |                  |                           |                            |                |
|                                                       |                           |                 |                  |                           |                            |                |
|                                                       |                           |                 |                  |                           |                            |                |
|                                                       |                           |                 |                  | _                         |                            |                |
|                                                       | TAMBAH                    | HAPUS           | SIMPAN           | BATAL                     |                            |                |
| Papar Laporan / Ulasan Oleh PYD                       | Laporan / Ulasan Oleh PPP |                 |                  | Dokumen Sokongan          | Salin dari SKT PYD         |                |
| Klik Hantar untuk memberitahu Pegawai Penilai Pertama |                           | ,               |                  | Paparan SKT yang Ditambah | Paparan SKT yang Digugu    | <u>irkan</u>   |
|                                                       |                           |                 |                  |                           |                            | +              |

(iii) Senarai SKT tahun yang disalin akan dipaparkan dan disimpan.

| ormat Keseluruhan] [Aturan SKT]              |                                                                                                    |                                                                                                    |                                                                                                    | Salin dari tahun sebel                                                                                                    | umnya : 🛛 - Pilihan - 🔻                                                                                                    | Salin                                                                |  |  |
|----------------------------------------------|----------------------------------------------------------------------------------------------------|----------------------------------------------------------------------------------------------------|----------------------------------------------------------------------------------------------------|----------------------------------------------------------------------------------------------------|----------------------------------------------------------------------------------------------------|----------------------------------------------------------------------|--|--|
|                                              | BAHAGI                                                                                                    | AN I - Penetapan Sasaran Ke                                                                                                    | rja Tahunan                                                                                                    |                                                                                                    |                                                                                                    |                                                                      |  |  |
| Aktiviti/Projek/Keterangan :                 |                                                                                                    |                                                                                                    |                                                                                                    |                                                                                                    |                                                                                                    |                                                                      |  |  |
| Melaksanakan aktiviti pengujian aplikasi HRN | IS yang melibatkan log-log pembetulan, p                                                                                                    | enambahbaikan dan code rev                                                                                                    | view aplikasi serta pangkal                                                                                                    | lan data HRMIS                                                                                                    |                                                                                                    | 1                                                                    |  |  |
|                                              |                                                                                                    |                                                                                                    |                                                                                                    |                                                                                                    |                                                                                                    |                                                                      |  |  |
| Petunjuk SKT :  SKT yang dirancang           | SKT yang ditambah                                                                                                    |                                                                                                    |                                                                                                    |                                                                                                    |                                                                                                    |                                                                      |  |  |
| (Draf)<br>KPI Petuniuk Prestesi              | Sasaran Karia                                                                                                    | Pencanaian Sebenar                                                                                                    | % Percensian                                                                                                    | Illacan                                                                                                    |                                                                                                    |                                                                      |  |  |
|                                              | Jan-Dis                                                                                                    | Pencapatan Gebenar                                                                                                    | 76F Gilcapaian                                                                                                    | Ulasan                                                                                                    |                                                                                                    |                                                                      |  |  |
| Jan-Dis                                      |                                                                                                    |                                                                                                    |                                                                                                    |                                                                                                    | /                                                                                                    |                                                                      |  |  |
| Bilangan Pengujian                           | 200                                                                                                    |                                                                                                    |                                                                                                    |                                                                                                    |                                                                                                    |                                                                      |  |  |
|                                              |                                                                                                    |                                                                                                    |                                                                                                    |                                                                                                    |                                                                                                    |                                                                      |  |  |
| Tambah KPI Hapus KPI                         |                                                                                                    |                                                                                                    |                                                                                                    |                                                                                                    |                                                                                                    |                                                                      |  |  |
| Aktiviti/Projek/Keterangan :                 |                                                                                                    |                                                                                                    |                                                                                                    |                                                                                                    |                                                                                                    |                                                                      |  |  |
| Melaksanakan aktiviti pengujian modul/subm   | odul HRMIS                                                                                                    |                                                                                                    |                                                                                                    |                                                                                                    |                                                                                                    |                                                                      |  |  |
| Petunjuk SKT :  SKT yang dirancang  (Draf)   | SKT yang ditambah                                                                                                    |                                                                                                    |                                                                                                    |                                                                                                    | ,                                                                                                    | 2                                                                    |  |  |
| KPI Petunjuk Prestasi                        | Sasaran Kerja                                                                                                    | Pencapaian Sebenar                                                                                                    | %Pencapaian                                                                                                    | Ulasan                                                                                                    |                                                                                                    |                                                                      |  |  |
|                                              | ference of the                                                                                                    |                                                                                                    |                                                                                                    |                                                                                                    |                                                                                                    |                                                                      |  |  |
|                                              |                                                                                                    |                                                                                                    |                                                                                                    |                                                                                                    |                                                                                                    |                                                                      |  |  |
|                                              | TAMBAH                                                                                                    | HAPUS SIMPAN                                                                                                    | BATAL                                                                                                    |                                                                                                    |                                                                                                    |                                                                      |  |  |
|                                              | 1 (11)                                                                                                    |                                                                                                    |                                                                                                    | Delivered Celies                                                                                                    |                                                                                                    |                                                                      |  |  |
|                                              | Laporan / On                                                                                                    |                                                                                                    |                                                                                                    | CORumen Sokor                                                                                                    |                                                                                                    |                                                                      |  |  |
| intar untuk memberitahu Pegawai Penilai F    | 'ertama                                                                                                    |                                                                                                    | Paparan Sk                                                                                                    | (Tyang Ditambah Pag                                                                                                    | aran SKT yang Digugurkan                                                                                                    |                                                                      |  |  |
|                                              | ormat Keseluruhan] [Aturan SKT] Aktiviti/Projek/Keterangan : Melaksanakan aktiviti pengujian aplikasi HRM Petunjuk SKT : ● SKT yang dirancang ● S (Draf) KP  Petunjuk Prestasi Masa ▼ Jan-Dis Kuantiti ▼ Bilangan Pengujian Tambah KPI Hapus KPI Aktiviti/Projek/Keterangan : Melaksanakan aktiviti pengujian modul/submu Petunjuk SKT : ● SKT yang dirancang ● S (Draf) KP  Petunjuk Prestasi Free SKT yang dirancang ● S (Draf) KP  Petunjuk Prestasi Free SKT yang dirancang ● S (Draf) KP  Petunjuk Prestasi | Damat Keseluruhan]       [Aluran SKT]         Aktiviti/Projek/Keterangan :       Melaksanakan aktiviti pengujian aplikasi HRMS yang melibatkan log-log pembetulan, pertunjuk SKT : | Damat Keseluruhan ] [ Aluran SKT]         Aktiviti/Projek/Keterangan :         Melaksanakan aktivili pengujian aplikasi HRMIS yang melibatkan log-log pembetulan, penambahbaikan dan code reveluanda and ketivili pengujian aplikasi HRMIS yang ditambah (Draf)         KP[ Petunjuk PKrestasi Sasaran Kerja Pencapaian Sebenar         Masa        Jan-Dis         Kuntiti        200         Kunan KP)       Hapus KPI         AktivitiProjek/Keterangan :       Masa         Masa        Jan-Dis         Kunantiti        200         Bilangan Pengujian       200         Maksanakan aktivili pengujian modul/submodul HRMIS         Petunjuk SKT :       SKT yang dirancang © SKT yang ditambah (Draf)         KPI       Petunjuk Jun - Dis         Image in the second with the second second | Damat Keseluruhan [ Auran SKT]         BHAGGAN I - Penetapan Sasaran Kerja Tahunan         Aktiviti/Projek/Keterangan :         Melaksanakan aktiviti pengujian aplikasi HRMS yang melibatkan log-log pembetulan, penambahbaikan dan code review aplikasi serta pangka         Petunjuk SKT : | Stall data SKI (1)       Stall data SKI (1)       Stall data SKI (1)         Aktiviti Projek/Keterangan :       Metaksanakan aktiviti pengujian aplikasi HRMS yang melibatkan log-log pembetulan, penambahbaikan dan code review aplikasi serta pangkalan data HRMS         Petunjuk SKT : • SKT yang dirancang • SKT yang ditambah (Craf)       Sasaran Kerja       Pencapaian Sebenar       Wencapaian         Image: Note: State State | amat Keselundan] [Auran SKT] Salin dari tahun sebelumngs : Pilihan * |  |  |

(iv) Klik OK pada kotak mesej di bawah.

| Berjaya disimpan! |    |
|-------------------|----|
|                   | ОК |

(b) PYD boleh menambah aktiviti/ projek dengan memilih butang TAMBAH seperti di bawah. Langkah ini juga boleh dilaksanakan oleh PYD yang telah sedia ada mempunyai maklumat SKT 2015 tanpa menyalin maklumat SKT tahun sebelumnya.

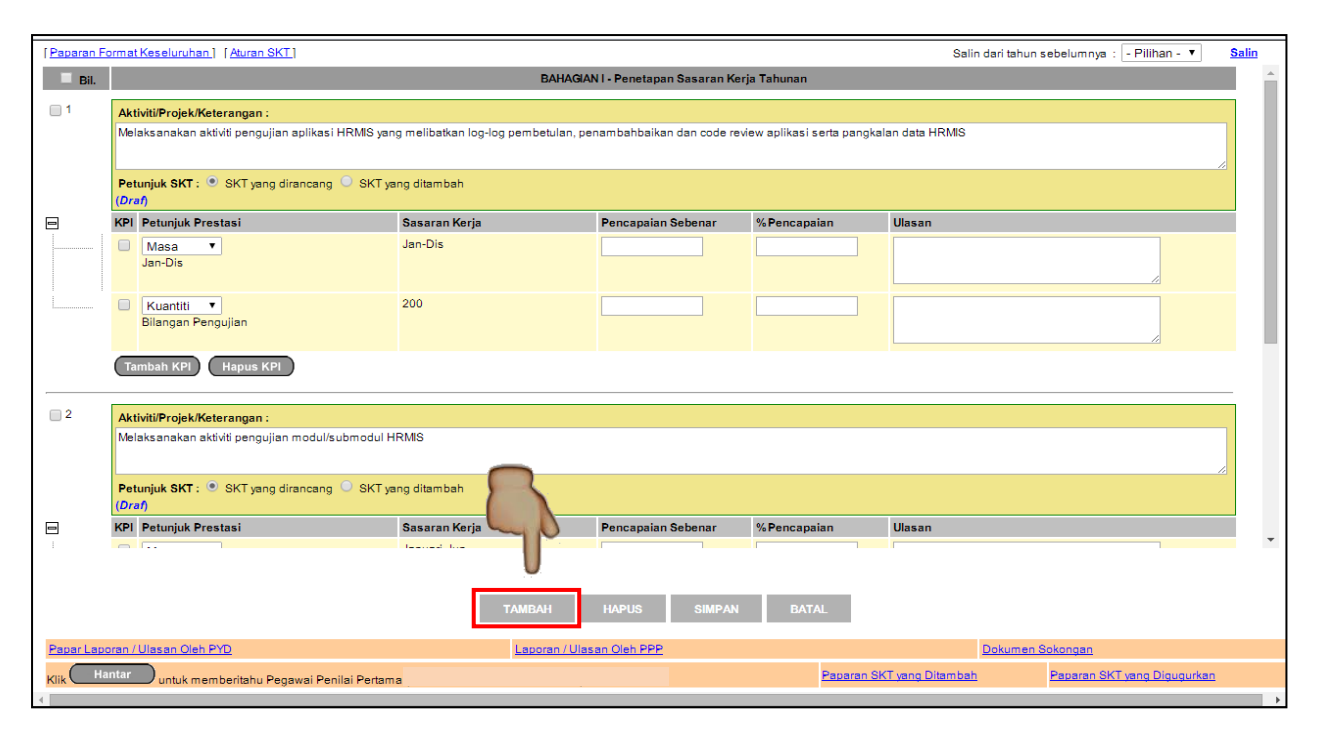

- i. Masukkan nama aktiviti/projek.
- ii. Klik pada butang Tambah KPI untuk menambah petunjuk bagi aktiviti/ projek yang dimasukkan sama ada Masa, Kuantiti, Kualiti, Kos atau Lain-lain.
- iii. Sekiranya projek/ aktiviti mempunyai lebih daripada satu (1) KPI, PYD boleh menambah Petunjuk Prestasi dengan klik pada butang Tambah KPI sekali lagi.
- iv. Sekiranya PYD ingin membatalkan maklumat petunjuk prestasi yang dimasukkan, sila tanda pada kotak petunjuk yang ingin dihapuskan dan klik butang Hapus KPI.

| [Paparan | Format Keseluruhan] [Aturan SKT]                    |                      |                    |             | Salin dari tahur | n sebelumnya : 🛛 - Pilihan - 🔻 | <u>Salin</u> |
|----------|-----------------------------------------------------|----------------------|--------------------|-------------|------------------|--------------------------------|--------------|
|          | Tambah KPI Hapus KPI                                |                      |                    |             |                  |                                | ^            |
| 2        | Aktiviti/Projek/Keterangan :                        |                      |                    |             |                  |                                | _            |
|          | Melaksanakan aktiviti pengujian modul/submodul Hf   | RMIS                 |                    |             |                  |                                |              |
|          | Petunjuk SKT :  SKT yang dirancang  SKT yang (Draf) | ng ditambah          |                    |             |                  |                                |              |
| -        | KPI Petunjuk Prestasi                               | Sasaran Kerja        | Pencapaian Sebenar | %Pencapaian | Ulasan           |                                |              |
|          | Masa V<br>Januari-Disember                          | Januari-Jun          |                    |             |                  | ß                              |              |
|          | Tambah KPI Hapus KPI                                |                      |                    |             |                  |                                |              |
| 3        | Aktiviti/Projek/Keterangan :                        |                      |                    |             |                  |                                |              |
|          |                                                     |                      |                    |             |                  |                                |              |
|          | Petunjuk SKT :  SKT yang dirancang  SKT yang (Baru) | ng ditambah (i) - Na | ama Aktiviti/ I    | Projek      |                  |                                |              |
| -        | KPI Petuniuk Prestasi                               | Sasaran Kerja        | Pencapaian Sebenar | %Pencapaian | Ulasan           |                                |              |
|          | Tambah KPI                                          | (iv                  | ) –Klik butang     | Hapus KPI   |                  |                                |              |
|          | $\wedge$                                            |                      | ik membatalk       | an netuniuk |                  |                                | Ψ.           |
|          |                                                     |                      |                    |             |                  |                                |              |
| ſ        | (ii) dan (iii) - PYD boleh                          |                      | yang dimasi        | ukkan.      | J                |                                |              |
|          | menambah Petunjuk Presta                            | asi                  | isan Oleh PPP      |             | Dokumen          | <u>n Sokongan</u>              |              |
|          | bagi aktiviti/projek yang                           |                      |                    | Paparan Sł  | KT yang Ditambah | Paparan SKT yang Digugurka     | an           |
|          | dimasukkan                                          |                      |                    |             |                  |                                | •            |
|          | unnasukkan                                          |                      |                    |             |                  |                                |              |

(c) Setelah memasukkan maklumat aktiviti/ projek baru, klik butang SIMPAN terlebih dahulu sebelum menambah aktiviti/ projek seterusnya.

| [Paparan F | ormat Keseluruhan ] [Aturan SKT]               |                  |                     |               | Salin dari tahun s | ebelumnya : - Pilihan - 🔻   | Salin |
|------------|------------------------------------------------|------------------|---------------------|---------------|--------------------|-----------------------------|-------|
| 2          | Aktiviti/Projek/Keterangan :                   |                  |                     |               |                    |                             | -     |
|            | Melaksanakan aktiviti pengujian modul/submodul | HRMIS            |                     |               |                    |                             |       |
|            |                                                |                  |                     |               |                    |                             |       |
|            |                                                |                  |                     |               |                    |                             |       |
|            | Petunjuk SKI: SKI yang dirancang O SKI y       | yang ditambah    |                     |               |                    |                             |       |
| _          | KDL Detweist Desetes!                          | One and Karla    | Deservation Colores | 0/ D          | 10                 |                             | -     |
|            | KPI Petunjuk Prestasi                          | Sasaran Kerja    | Pencapaian Sebenar  | % Pencapaian  | Ulasan             |                             |       |
|            | Masa V                                         | Januari-Jun      |                     |               |                    |                             |       |
|            | Januari-Disember                               |                  |                     |               |                    |                             |       |
|            |                                                |                  |                     |               |                    |                             |       |
|            | Tambah KPI Hapus KPI                           |                  |                     |               |                    |                             |       |
|            |                                                |                  |                     |               |                    |                             | - 11  |
| 3          | Aktiviti/Projek/Keterangan                     |                  |                     |               |                    |                             |       |
|            | Menyelaras Pegawai Sokongan Teknikal dan Serv  | er Latihan HRMIS |                     |               |                    |                             | 4     |
|            |                                                |                  |                     |               |                    |                             |       |
|            |                                                |                  |                     |               |                    |                             | 4     |
|            | Petunjuk SKT : SKT yang dirancang SKT y        | ang ditambah     |                     |               |                    |                             |       |
|            | KBL Deturiuk Deseteni                          | Saaaaa Kasia     | Deservation Colores | % Democration | Illenen            |                             | -     |
|            |                                                | Sasaran Kerja    | Pencapaian Sebenar  | %Fencapaian   | Ulasan             |                             |       |
|            | U Kuantiti V                                   | 24               |                     | 0             |                    |                             |       |
|            | bilangan sesi                                  |                  |                     |               |                    |                             |       |
|            |                                                |                  |                     |               |                    |                             | · •   |
|            | Tambah KPI Hapus KPI                           |                  |                     |               |                    |                             |       |
|            |                                                |                  |                     |               |                    |                             |       |
|            |                                                |                  |                     |               |                    |                             |       |
|            |                                                |                  |                     |               |                    |                             |       |
|            |                                                |                  |                     |               |                    |                             |       |
|            |                                                | TAMBAH           | HAPUS SIMPAN        | BATAL         |                    |                             |       |
|            |                                                |                  | 0                   |               |                    |                             |       |
| Papar Lap  | oran / Ulasan Oleh PYD                         | Laporan / Ula    | san Oleh PPP        |               | Dokumen S          | <u>iokongan</u>             |       |
| Klik Ha    | antar untuk memberitahu Pegawai Penilai Perta  | ma               | 0                   | Paparan Sł    | (T yang Ditambah   | Paparan SKT yang Digugurkan |       |
| •          |                                                |                  |                     |               |                    |                             |       |
|            |                                                |                  |                     | 1             |                    |                             |       |
|            |                                                |                  |                     |               |                    |                             |       |

(i) Kotak mesej untuk mengesahkan sama ada PYD ingin menyimpan rekod akan dipaparkan. Klik OK untuk menyimpan rekod dan Cancel untuk kembali ke senarai aktiviti/ projek.

| Adakah anda pasti untuk simpa | n rekod ini? |        |
|-------------------------------|--------------|--------|
|                               | ОК           | Cancel |

(ii) Kotak mesej makluman rekod berjaya disimpan akan dipaparkan. Klik OK.

| Berjaya disimpan! |    |
|-------------------|----|
|                   | ОК |

(iii) Aktiviti/ projek yang baru diisi akan berstatus draf.

| r          |                                               |                    |                    |              |                  |                                 |       |
|------------|-----------------------------------------------|--------------------|--------------------|--------------|------------------|---------------------------------|-------|
| [Paparan F | Format Keseluruhan ] [Aturan SKT]             |                    |                    |              | Salin dari tahi  | un sebelumnya : 🛛 - Pilihan - 🔻 | Salin |
| <u> </u>   | Aktiviti/Projek/Keterangan :                  |                    |                    |              |                  |                                 |       |
|            | Melaksanakan aktiviti pengujian modul/submodu | I HRMIS            |                    |              |                  |                                 |       |
|            |                                               |                    |                    |              |                  |                                 |       |
|            |                                               |                    |                    |              |                  |                                 |       |
|            | (Draf)                                        | i yang ditambah    |                    |              |                  |                                 |       |
| •          | KPI Petunjuk Prestasi                         | Sasaran Kerja      | Pencapaian Sebenar | % Pencapaian | Ulasan           |                                 |       |
|            | Masa 🔻                                        | Januari-Jun        |                    |              |                  |                                 |       |
|            | Januari-Disember                              |                    |                    |              |                  |                                 |       |
|            |                                               |                    |                    |              |                  | //                              |       |
|            | Tambah KPI Hapus KPI                          |                    |                    |              |                  |                                 | _     |
|            |                                               |                    |                    |              |                  |                                 |       |
| <b>—</b> 2 |                                               |                    |                    |              |                  |                                 |       |
|            | Aktiviti/Projek/Keterangan :                  |                    |                    |              |                  |                                 |       |
|            | Menyelaras Pegawai Sokongan Teknikal dan Se   | rver Latihan HRMIS |                    |              |                  |                                 |       |
|            |                                               |                    |                    |              |                  |                                 |       |
|            | Petuniuk SKT :   SKT yang dirancang   SKT     | ۲ yang ditambah    |                    |              |                  |                                 |       |
|            | (Draf)                                        |                    |                    |              |                  |                                 |       |
| 8          | KPL Petunjuk Prestasi                         | Sasaran Kerja      | Pencapaian Sebenar | %Pencapaian  | Ulasan           |                                 |       |
|            | Kuantiti 🔻                                    | 24                 |                    | 0            |                  |                                 |       |
|            | can sesi                                      |                    |                    |              |                  |                                 |       |
|            |                                               |                    |                    |              |                  |                                 |       |
|            | Tr PI Hapus KPI                               |                    |                    |              |                  |                                 |       |
|            |                                               |                    |                    |              |                  |                                 |       |
| ,          |                                               |                    |                    |              |                  |                                 | *     |
|            |                                               |                    |                    |              |                  |                                 |       |
|            |                                               |                    |                    |              |                  |                                 |       |
|            |                                               | ТАМВАН             | HAPUS SIMPAN       | BATAL        |                  |                                 |       |
|            |                                               |                    |                    |              |                  |                                 |       |
| Papar Lap  | poran / Ulasan Oleh PYD                       | Laporan / Ula      | san Oleh PPP       |              | Dokume           | en Sokongan                     |       |
| Klik H     | lantar untuk memberitahu Pegawai Penilai Pert | ama                |                    | Paparan Sk   | (T yang Ditambah | Paparan SKT yang Digugurkan     |       |
| 4          |                                               |                    |                    |              |                  |                                 | •     |

(iv) Sekiranya PYD ingin membatalkan mana-mana aktiviti/projek yang tersenarai, klik pada kotak bilangan bagi aktiviti/ projek tersebut dan klik butang HAPUS. Sila pastikan butang SIMPAN di klik setelah HAPUS sesuatu aktiviti/ projek.

| [Paparan P | Format Keseluruhan] [Aturan SKT]                      |               |                    |              | Salin dari tahun sebelumnya : - Pilihan - 🔻 Salin |
|------------|-------------------------------------------------------|---------------|--------------------|--------------|---------------------------------------------------|
| <u>۱</u>   | Aktiviti/Desisk/Kotosenese                            | -             |                    |              |                                                   |
|            | 1. Klik pada mana-                                    | istem.        |                    |              |                                                   |
|            | mana kotak aktiviti/                                  | mbah          |                    |              | ~~<br>//                                          |
| <b>□</b> \ | projek.                                               | ran Kerja     | Pencapaian Sebenar | %Pencapaian  | Ulasan                                            |
|            | 2. Klik butang HAPUS                                  | in-Jun        |                    |              |                                                   |
| <b>3</b>   | 3. Klik butang SIMPAN                                 |               |                    |              |                                                   |
|            | menyeraras pegawar sokongan teknikai untuk aktiviti o | awangan       |                    |              |                                                   |
|            | Petunjuk SKT: • SKT yang dirancang · SKT yang (Draf)  | g ditambah    |                    |              |                                                   |
|            | KPI Petunjuk Prestasi                                 | Sasaran Kerja | Pencapaian Sebenar | % Pencapaian | Ulasan                                            |
| l          | 12 kali                                               | 12            |                    | 0            |                                                   |
|            | Tambah KPI Hapus KPI                                  |               |                    |              | Klik butang BATAL                                 |
|            |                                                       |               | X                  |              | membatalkan pengisian                             |
|            |                                                       | ТАМВАН        | HAPUS SIMPAN       | BATAL        | SKT dan kembali ke                                |
| Papar Lap  | ooran / Ulasan Oleh PYD                               | Laporan / Ula | san Oleh PPP       |              | laman sebelumnya.                                 |
| Klik H     | antar untuk memberitahu Pegawai Penilai Pertama       |               |                    | Paparan SKT  | Tyang Ditambah Paparan SKT yang Digugurkan        |

LANGKAH 9 – (a) Setelah selesai mengisi semua aktiviti/ projek di bawah perancangan Sasaran Kerja Tahunan (SKT), klik butang HANTAR untuk mendapatkan pengesahan daripada Pegawai Penilai Pertama (PPP).

| [Paparan Fo | ormat Keseluruhan] [Aturan SKT]                                       |                  |                             |                                                       | Salin dari tahu | ın sebelumnya : 🛛 - Pilihan - 🔻 | Salin    |
|-------------|-----------------------------------------------------------------------|------------------|-----------------------------|-------------------------------------------------------|-----------------|---------------------------------|----------|
| 🗏 Bil.      |                                                                       | BAHAGIA          | AN I - Penetapan Sasaran Ke | rja Tahunan                                           |                 |                                 | <b>^</b> |
| 1           | Aktiviti/Projek/Keterangan :                                          |                  |                             |                                                       |                 |                                 |          |
|             | Menyelaras penyediaan server latihan.                                 |                  |                             |                                                       |                 |                                 |          |
|             |                                                                       |                  |                             |                                                       |                 |                                 | a 🛛      |
|             | Petunjuk SKT :  SKT yang dirancang  Sk<br>(Memerlukan Pengesahan PPP) | T yang ditambah  |                             |                                                       |                 |                                 |          |
| ٠           | KPI Petunjuk Prestasi                                                 | Sasaran Kerja    | Pencapaian Sebenar          | %Pencapaian                                           | Ulasan          |                                 |          |
| l           | Kuantiti T<br>12 kali                                                 | 12               |                             | 0                                                     |                 |                                 |          |
|             | Tambah KPI Hapus KPI                                                  |                  |                             |                                                       |                 |                                 |          |
| 2           | Aktiviti/Projek/Keterangan :                                          |                  |                             |                                                       |                 |                                 |          |
|             | Melaksanakan verifikasi bagi sebarang penaml                          | ahbaikan sistem. |                             |                                                       |                 |                                 |          |
|             | Petunjuk SKT : SKT yang dirancang Sk<br>(Memerlukan Pengesahan PPP)   | T yang ditambah  |                             |                                                       |                 |                                 |          |
| •           | KPI Petunjuk Prestasi                                                 | Sasaran Kerja    | Pencapaian Sebenar          | %Pencapaian                                           | Ulasan          |                                 |          |
|             | Masa Januari-Disember                                                 | Januari-Jun      |                             |                                                       |                 |                                 |          |
|             |                                                                       |                  |                             |                                                       |                 |                                 | *        |
|             |                                                                       |                  |                             |                                                       |                 |                                 |          |
|             |                                                                       | ТАМВАН           | HAPUS SIMPAN                | BATAL                                                 |                 |                                 |          |
| Papar Land  | aran (Illasan Oleh PYD                                                | Laporan //Ula    | Dokumen Sokongan            |                                                       |                 |                                 |          |
| Klik Ha     | Hantar ntuk memberitahu Pegawai Penilai Pertama                       |                  |                             | Paparan SKT vang Ditambah Paparan SKT vang Digugurkan |                 |                                 |          |
| -           | 0                                                                     |                  |                             |                                                       |                 |                                 | •        |
| 2           | 5                                                                     |                  |                             |                                                       |                 |                                 |          |

(i) Kotak mesej pemberitahuan maklumat SKT PYD telah Berjaya Dihantar akan dipaparkan. Klik OK.

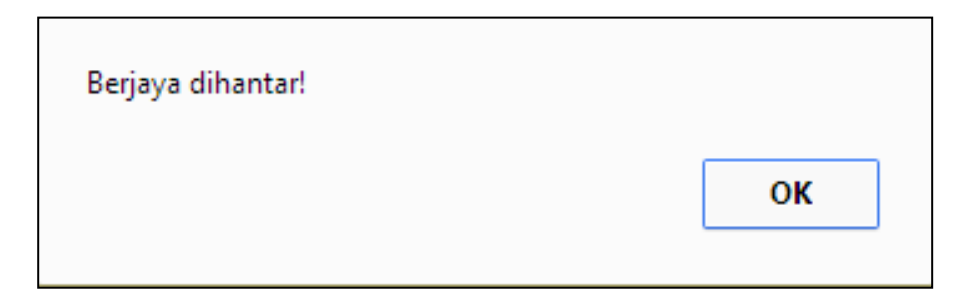

(ii) Kotak mesej Aliran Kerja pemberitahuan Nama PPP yang akan mengesahkan maklumat SKT PYD akan dipaparkan. Sila semak dan pastikan maklumat pegawai PPP adalah tepat. Mesej pemberitahuan ini juga boleh didapati melalui Peti Pesanan CO.

| MESEJ A                                                                                    | MESEJ ALIRAN KERJA                                    |                                                     |                                   |                                                |                                                                                                    |                                                                                                    |                        |  |  |  |  |  |  |
|--------------------------------------------------------------------------------------------|-------------------------------------------------------|-----------------------------------------------------|-----------------------------------|------------------------------------------------|----------------------------------------------------------------------------------------------------|----------------------------------------------------------------------------------------------------|------------------------|--|--|--|--|--|--|
| Aplikasi/Mesej anda berjaya dihantar kepada penerima berikut<br>Status Subjek Nama Sasaran |                                                       | Jawatan Sebenar Unit                                |                                   | Unit Organisasi                                | Masa                                                                                                    |                                                                                                    |                        |  |  |  |  |  |  |
| Berjaya                                                                                    | PM : PENGESAH/<br>(MOHD FAIRUZN<br>RAZALI) (Kod Alira | N PERANCANGAN<br>ZAM BIN NOR<br>In Kerja : PM-012 ) | NOOR HAFIZA<br>BINTI MAT<br>TAHIR | PEGAWAI TEKNOLOGI<br>MAKLUMAT, GRED<br>F41/F44 | SEKTOR<br>PERHUE<br>PELANG<br>PENGUF<br>MAKLUM<br>PENGUF<br>MAKLUM<br>KETUA P<br>PERKHII<br>(OPERA)<br>PERKHII | PEMBANGUNAN DAN<br>SUNGAN<br>GAN, CAWANGAN DASAR<br>USAN<br>VUSAN<br>VAT, BAHAGIAN<br>RUSAN<br>VAT, PEJABAT TIMBALAN<br>YENGARAH<br>OMATAN AWAM<br>SI), JABATAN<br>OMATAN AWAM MALAYSIA | 02/26/2015<br>12:24:57 |  |  |  |  |  |  |
|                                                                                            |                                                       |                                                     |                                   |                                                |                                                                                                    |                                                                                                    |                        |  |  |  |  |  |  |
|                                                                                            |                                                       |                                                     |                                   |                                                |                                                                                                    |                                                                                                    |                        |  |  |  |  |  |  |

LANGKAH 10 - Klik butang KELUAR. Maklumat SKT (PYD) bagi tahun semasa telah selesai diwujudkan / dikemaskini.